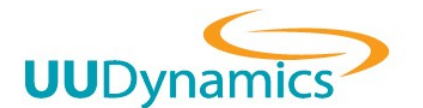

For UUPublisher & UUCentral Version 3.1.0.63 or above

# **〉(1**. 首頁版面)

首頁版面共分4個區域1)Logo,2)Title3)Subtitle,4)Link

| iSTAR web extension - Windows Internet Explorer        |             |                     |               |
|--------------------------------------------------------|-------------|---------------------|---------------|
| C < / https://central.uudynamics.net/_/p/svc_rapp.html |             | ▼ ※ 憑證錯誤 ∲ ※ Google | • م           |
| 福案(F) 編輯(E) 檢視(⊻) 我的最愛(A) 工具(D) 說明(H)                  |             |                     |               |
| ☆ 我的最更                                                 |             |                     |               |
| UUDynamics                                             | 一體化安全移動辦公平臺 |                     | 下載 UUPS 語言    |
| UUDynamics <i>i</i> STAR <sup>TM</sup> 技術為您的遠端点面提供最性保護 |             |                     |               |
| CLI Change<br>Password                                 |             |                     |               |
|                                                        |             |                     |               |
|                                                        |             |                     |               |
|                                                        |             |                     |               |
|                                                        |             |                     |               |
| 月 一 一 一 一 一 一 一 一 一 一 一 一 一 一 一 一 一 一 一                |             | ● 網際網路   受保護模式: 開閉  | √a ▼ € 100% ▼ |

# **(2.** 更改 Logo / Title)

更改 Logo: 點選 進階 → 維護 → Logo (Logo 圖檔格式為 gif, 預設大小為 (W 180 \* H \* 50)

| <i>i</i> STAR <sup>™</sup> Security Platfor                              | rm   |             |         |      |       |          |
|--------------------------------------------------------------------------|------|-------------|---------|------|-------|----------|
| 查看狀態<br>認證管理                                                             | 条統升級 | 主系統 License | 首頁      | Logo | Title | 通知       |
| 帳號管理<br><b>進階</b>                                                        | 匯出   |             |         |      |       |          |
| <ul> <li>余統</li> <li>維護</li> <li>更新</li> <li>設定</li> <li>重新取動</li> </ul> |      | 匯出し         | go(GIF) |      | UU    | Dynamics |
| 登出                                                                       | 匯入   |             |         |      |       |          |
|                                                                          |      | 上傳GI        | F檔案:    |      | į.    | 劉覽<br>匯入 |

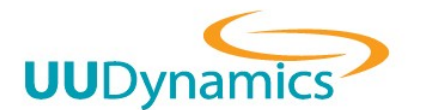

更改 Title : 點選 進階 → 維護 → Title

| <i>i</i> STAR <sup>™</sup> Security Platfo       | rm             |                 |                              |      |       |
|--------------------------------------------------|----------------|-----------------|------------------------------|------|-------|
| 查看狀態                                             | 条統升級           | 主系統 License     | 首頁                           | Logo | Title |
| 認證管理<br>帳號管理                                     | 简体中文:          | 一体化安全移动         | 办公平台                         |      |       |
| 運階<br>⊕ 条統                                       | 繁體中文:          | 一體化安全移動         | 辦公平臺                         |      |       |
| <ul> <li>□ 維護</li> <li>更新</li> <li>設定</li> </ul> | ENGLISH:<br>儲存 | All-In-One Secu | re <mark>Mobile Off</mark> i | ce   |       |
| 重新殷勤                                             |                |                 |                              |      |       |

# **\ (2**. 更改 Subtitle / Link)

#### Step 1: 匯出 homepage

點選 進階→ 維護→ 更新→首頁

| <i>i</i> STAR <sup>™</sup> Security Platfor | m              |              |              |       |    |  |
|---------------------------------------------|----------------|--------------|--------------|-------|----|--|
| 查看状態                                        | <u> 条統升級</u> 主 | 系統 License 首 | 頁 Logo       | Title | 通知 |  |
| ≈2页日3王<br>帳號管理<br>24-015                    | 匯出             |              |              |       |    |  |
| 理ena                                        |                | 匯出及下載首員      | 頁 (ZIP壓縮)    |       |    |  |
| <ul> <li>■ 雑誌</li> <li>更新</li> </ul>        |                |              |              |       | 匯出 |  |
| 設定<br>重新設動                                  | 匯入             |              |              |       |    |  |
| 登出                                          |                | 諸選擇檔案:       |              |       | 瀏覽 |  |
|                                             |                |              |              |       | 匯入 |  |
|                                             |                | 1. 選『匯出』     |              |       |    |  |
|                                             |                | 2. 儲存 homep  | bage.zip 至電腦 |       |    |  |

\* 為免修改發生錯誤, 請先保留原始匯出的 homepage.zip.

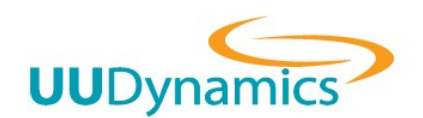

# Homepage Modify Instruction

#### Step 2: 解壓縮 homepage.zip

| 合管理 ▼ 加入至 | 媒體櫃 ▼ 共用對象 ▼ 新増習 | 器料夾            |                        | •     |
|-----------|------------------|----------------|------------------------|-------|
| 7 我的最愛    | 名稱               | 修改日期           | 類型                     | 大小    |
| 🚺 下載      | 📕 common         | 2010/12/1 上午 0 | 檔案資料夾                  |       |
| 3 最近的位置   | 🗉 🛛 🍌 download   | 2010/12/1 上午 0 | 檔案資料夾                  |       |
| 重重        | 🔰 img            | 2010/12/1 上午 0 | 檔案資料夾                  |       |
|           | error            | 2010/5/21 上午 1 | HTML 文件                | 6 KB  |
| 桌面        | 🔊 index          | 2010/5/21 上午 1 | HTML 文件                | 10 KB |
| -         | index_cn         | 2010/5/21 上午 1 | HTML 文件                | 10 KB |
| □ 文件      | index_tw         | 2010/5/21 上午 1 | HTML 文件                | 10 KB |
| → 音樂      | ainit 🦉          | 2010/5/21 上午 1 | HT <mark>M</mark> L 文件 | 5 KB  |
| ■ 視訊      | 🔊 notonlined     | 2010/1/28 下午 0 | HTML 文件                | 5 KB  |
|           | 📓 svc            | 2010/5/26下午 0  | JScript 指令檔            | 28 KB |
| ▲】 家田群组   | svc              | 2006/6/28 下午 1 | XML Document           | 1 KB  |
|           | svc_rapp         | 2010/5/21 上午 1 | HTML 文件                | 9 KB  |
| m         | svc_site         | 2008/7/2 下午 03 | HTML 文件                | 4 KB  |
| 17 HE 104 | 📓 svc_site       | 2008/7/2 下午 03 | JScript 指令檔            | 20 KB |
| ■ 控制台     |                  |                |                        |       |
| ■ 小頭豆個人化  |                  |                |                        |       |
|           |                  |                |                        |       |

以 編輯 common 目錄中 language.js 檔案 (以 Notepad 或 UltraEdit 等文字編輯器打開)

| 目合管理 🔻 🛛 💼 | 開啟 | ▼ 列印       | 新增 | 資料夾        |                |              | ≣ ▼ |        |
|------------|----|------------|----|------------|----------------|--------------|-----|--------|
| ☆ 我的最愛     | •  | 名稱         |    | ^          | 修改日期           | 類型           | 大小  |        |
| 🚺 下載       |    | 💰 cookie   |    |            | 2006/9/5 下午 04 | JScript 指令檔  |     | 3 KB   |
| 🗐 最近的位置    | E  | 💰 language | _  | BE CON     |                | JScript 指令檔  |     | 25 KB  |
| 📃 桌面       |    | 🔮 language |    | 開啟(O)      | - 07           | XML Document |     | 3 KB   |
|            |    | 📓 menu     |    | 編輯(E)      | 年 0            | JScript 指令檔  |     | 3 KB   |
| ■ 桌面       |    | 💰 readXML  |    | 以命令提示開啟(W) | = 07           | JScript 指令檔  |     | 1 KB   |
|            |    | (TT)       |    | 列印(P)      |                | C 1: C 1     |     | 4 1/10 |

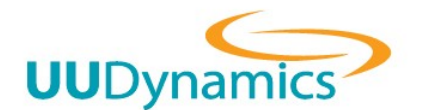

#### Step 3 更改 subtitile

#### 尋找 keyword: "t2", 更改字串 (第3行, 58行, 113行, 共3處)

| UltraEdit-32 - [D\homepage\common\languagejs]                                                                                                    |                       |
|----------------------------------------------------------------------------------------------------|-----------------------|
| 3 福案(F) 编辑(E) 授要(S) 専案(P) 檢視(V) 相式(T) 列(L) 巨集(M) 建暗(A) 視窗(VV) 幇助(H)                                                                                                    | - 8 ×                 |
| language.js                                                                                                    |                       |
|                                                                                                    |                       |
| 5 「「til, "一体化安全移动办公平谷可,<br>「電話," "一体化安全移动办公平谷可,<br>「Test"、"一体化安全移动办公平谷可,<br>「Test"、"一体化安全移动办公平谷可,<br>「Test"、"市教"UDDynamics USA, Inc 签发的 ActiveX 挖作头取 [17]、<br>「Test"、"市教UDDynamics USA, Inc 签发的 ActiveX 挖作头取 [17]、<br>「Test"、"不教UDDynamics USA, Inc 签发的 ActiveX 挖作头取 [17]、<br>「Test"、"可则,请检查您的IE是否允许下教 ActiveX 抠作,并以管理员身份登录到您的电脑。修改有关控件的IE设置。dor />dor />dor //dor //<br>( Test", "Go dor />dor // dor // dor //<br>dor // "Go dor // "Go dor // dor // dor // "Go dor // dor //<br>dor // "Go dor // "Go dor // dor //<br>dor // "Go dor // "Go dor //<br>dor // "Go dor // "Go dor //<br>dor // "Go dor //<br>dor // "Go dor // dor //<br>dor // "Go dor //<br>dor // "Go dor //<br>dor // "Go dor // dor //<br>dor // "Go dor //<br>dor // "Go dor // dor //<br>dor // "Go dor // dor //<br>dor // "Go dor // dor //<br>dor // "Go dor // dor // dor //<br>dor // "Go dor // dor //<br>dor // "Go dor //<br>dor // "Go dor // dor //<br>dor // dor // dor //<br>dor // dor //<br>dor // dor //<br>dor // dor //<br>dor // dor //<br>dor // dor //<br>dor // dor //<br>dor // dor //<br>dor // dor //<br>dor // dor //<br>dor // dor //<br>dor // dor //<br>dor // dor //<br>dor // dor //<br>dor // dor //<br>dor // dor //<br>dor //<br>dor // dor //<br>dor // dor //<br>dor // dor //<br>dor //<br>dor // dor //<br>dor //<br>dor //<br>dor //<br>dor //<br>dor //<br>dor //<br>dor //<br>dor // | 匀:<br>;管理员初           |
| 南解韵, 籍按 f1 行 58, 列10, C0 U8-UNIX 修設: 2010/5/21 11:54:42上檔定位示: 8                                                                                                    | 插入                    |
| 😝 🚞 🧉 🗳 🚉 🖆 🚿 🥥 🧐                                                                                                    | 下午 02:51<br>010/12/15 |

#### Step 3 更改 link

| 等我 Keywor                                             | u.sī及 sz,史L                                         | 又于中 (                                                                                                    | 1],           | /1031], 9     | ,105/1041],共 0 颇,                                                                                                    | )           |
|-------------------------------------------------------|-----------------------------------------------------|----------------------------------------------------------------------------------------------------|---------------|---------------|----------------------------------------------------------------------------------------------------|-------------|
| WitraEdit-32 - [D:\homepage                           | e\common\language.js]                               |                                                                                                    |               |               |                                                                                                    |             |
| 橫案(F) 編輯(E) 授尋(S)     授尋(S)                           | - 專案(P) 檢視(V) 格式(D) 列(L) 巨集(M) 進階(                  | A) 視窗(W) 幇助(H)                                                                                                    |               |               |                                                                                                    | - 8 ×       |
| × language.js                                         |                                                     |                                                                                                    |               |               |                                                                                                    |             |
| X Inquae.s<br>★ ◆ ◆ ○ ○ ○ ○ ○ ○ ○ ○ ○ ○ ○ ○ ○ ○ ○ ○ ○ | () () () () () () () () () () () ()                 | \$2"         •         图 图 图 图 图         40.         50.           次電器沒有出現資訊欄:或者對         東京         東京         東京         東京           電気         東京         東京         東京         東京         東京           電気         東京         東京         東京         東京         東京         東京           電気         東京         東京         東京         東京         東京         東京         東京           電気         東京         東京         東京         東京         東京         東京         東京           電気         東京         東京 |               |               | <u>100120120130.</u><br><a ],<br="" style="display: inlin&lt;br&gt;全设置是否存在潜在冲突。">網路捆件。<br/>請重試。"],<br/>PS</a> <epan display:="" inline-bli<="" style="display: inline-bli&lt;br&gt;20095&lt;/a&gt;&lt;epan style=" th=""><th>e-block;) *</th></epan> | e-block;) * |
|                                                       | <pre>ls ls ls ls ls ls ls ls ls ls ls ls ls l</pre> | en_arr],<br>ngth; 1++) (<br>lang)<br>(                                                                                                    |               |               | 4                                                                                                    | E           |
|                                                       | 4 2 2 3 4 5 6 7 7 9                                 | • 🔄 🛋 🕁 請 端 🛗                                                                                                    |               | 1 📖 🖏 🖉 🔟 🖏 🔌 | 8                                                                                                    |             |
| 如需幇助, 請按 F1                                           |                                                     |                                                                                                    | 行 162, 列10, O | U8-UNIX       | 修改: 2010/5/21 11:54:42上 楣案大小: 40580                                                                                                    | 插入          |
| 👩 🚞 🧭                                                 | 🔏 😫 🖹 🚿 🔍                                           | <b>4</b>                                                                                                    |               |               |                                                                                                    |             |

尋找 keyword: "s1"及 "s2", 更改字串 (第 53/54 行, 第 108/109 行, 第 163/164 行, 共 6 處 )

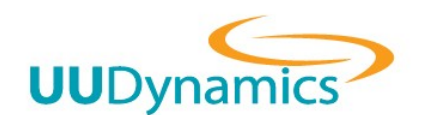

### Step 4 匯入 homepage.zip

在 homepage 目錄內把所有檔案壓縮至 homepage.zip, 並外匯入至設備 (點選 進階 → 維護 → 更 新→首頁)

|           | 电十步件 新增資料    | 料夾 |                         |             |    |       |
|-----------|--------------|----|-------------------------|-------------|----|-------|
| 🔪 我的最愛    | 名稱           | ^  | 修改日期                    | 類型          | 大小 |       |
| 1. 下載     | 길 common     |    | 2010/12/1 上午 0          | 檔案資料夾       |    |       |
| 3 最近的位置 目 | 🔰 download   |    | 2010/12/1 上午 0          | 檔案資料夾       |    |       |
| 重 桌面      | 🔰 img        |    | 2010/12/1 上午 0          | 檔案資料夾       |    |       |
|           | @ error      |    | 2010/5/21 上午 1          | HTML 文件     |    | 6 KB  |
| 重桌面       | 🖉 index      |    | 2010/5/21 上午 1          | HTML 文件     |    | 10 KB |
| [] 煤體櫃    | 🥖 index_cn 🛛 |    | 2010/5/21 上午 1          | ЦTML 文件     |    | 10 KB |
| □ 文件      | 🖉 index_tw   |    | MyWinLocker             | ML 文件       |    | 10 KB |
| → 音樂      | 🖉 init       |    | 掃描                      | TML文件       |    | 5 KB  |
| ■ 視訊      | 🖉 notonlined |    | 加到壓縮檔(A)                | TML文件       |    | 5 KB  |
|           | 📓 svc        |    | 加到 "homepage.rar"(T)    | cript 指令檔   |    | 28 KB |
| ▲ 家田群组    | SVC SVC      |    | 壓縮並發郵件                  | ML Document |    | 1 KB  |
|           | 🖉 svc_rapp   |    | 壓縮成 "homepage.rar" 並發郵件 | TML文件       |    | 9 KB  |
|           | 🖉 svc_site   |    | (有送到/N)                 | TML文件       |    | 4 KB  |
|           | 💰 svc_site   |    | 147233(IA)              | cript 指令檔   |    | 20 KB |

#### \* 請勿將一開始解壓縮後的資料夾在修改後,直接壓縮.

| 組合管理 🔻 🔭 🔭                             | 周啟 加入至媒體櫃 ▼ 共用對象                         | ▼ 新増資                              | 料夾                                           |             |   |    |
|----------------------------------------|------------------------------------------|------------------------------------|----------------------------------------------|-------------|---|----|
| ★ 我的最愛 ▶ 下載                            | ▲ 名稱 ▲ ▲ ▲ ▲ ▲ ▲ ▲ ▲ ▲ ▲ ▲ ▲ ▲ ▲ ▲ ▲ ▲ ▲ |                                    | 修改日期<br>2010/11/2 上十 0                       | 類型<br>個菜賞科火 |   | 大小 |
| 💌 · 💀<br>💁 最近的位置<br>🜉 桌面               | → homepage<br>→ john171w<br>→ → →        | 開啟<br>在新<br>龄 MyV                  | 2010/12/15 下午<br>(O)<br>視窗開啟(E)<br>VinLocker | <u> </u>    | , |    |
| ■ 桌面<br>◯> 煤體櫃                         | 明子<br>Log_Parset_2.2<br>MDCrack-183      | 共用                                 | 對象(H)<br>壓缩檔(Δ)                              |             | + |    |
| <ul> <li>■ 文件</li> <li>● 音樂</li> </ul> | MSOCache                                 | <ul> <li>加到</li> <li>釐縮</li> </ul> | ≌//// IB(<)<br>"homepage.rar"(T)<br>並發郵件     |             |   |    |
| ▋ 視訊                                   | System Volume Information                | n                                  | 成 "homepage.rar" 並<br>舊版(V)                  | 發郵件         |   |    |